## Instrukcja obsługi Archiwum Prac Dyplomowej dla promotorów.

Modułem służącym do obsługi procesu dyplomowania w USOS-ie jest Archiwum Prac Dyplomowych

(APD). Dostęp do tego modułu możliwy jest pod adresem <u>apd.amuz.edu.pl</u>. Obowiązuje login i hasło tożsame do USOSa.

Po dodaniu pracy przez studenta promotor otrzymuje powiadomienie mailowe. Po zalogowaniu do systemu należy wybrać zakładkę *Moje APD* 

| INFORMACJE | KATALOG | MOJE APD |
|------------|---------|----------|
|            |         |          |

Na ekranie pokażą się ramki w tym czerwona ramka zatytułowana *Zadania*. Aby przejść do zatwierdzania pracy należy kliknąć w *Zaakceptuj dane pracy*.

| Zadania                 |      |
|-------------------------|------|
| 🗒 Zaakceptuj dane pracy |      |
| Testowy temat pracy     |      |
| Pokaż wszys             | tkie |

Następnie na ekranie z tabelką z informacjami, dotyczącymi pracy klikamy w temat pracy.

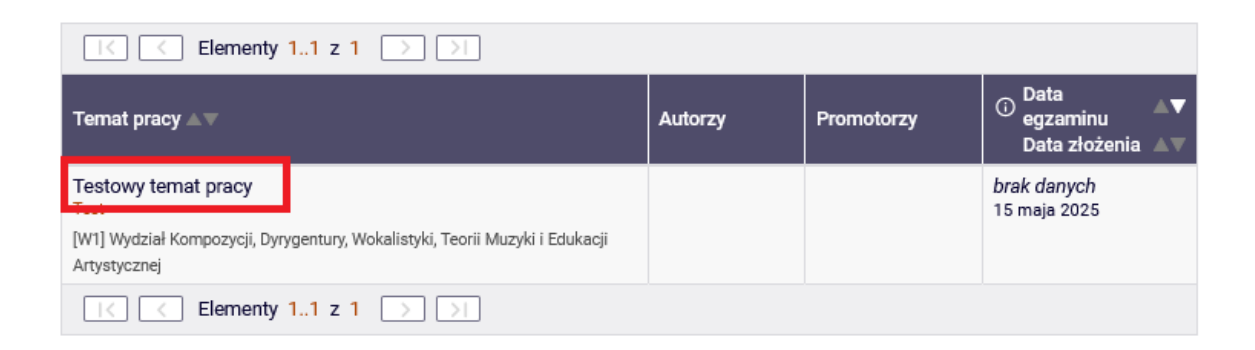

Na ekranie pojawi się tabelka z zakładkami dotyczącymi pracy. W zakładce plik pobieramy pracę klikając w tytuł pliku lub w zobacz pliki, a następnie w tytuł pliku. Promotor powinien skontrolować czy praca wgrana przez studenta jest ostateczną wersją pracy.

| nformacje o pracy | Pliki | Antyplagiat | Recenzenci | Recenzje | Historia zmian |  |
|-------------------|-------|-------------|------------|----------|----------------|--|
|                   |       |             |            |          |                |  |

Jeśli wgrany plik jest tym właściwym przechodzimy do zakładki *Antyplagiat* następnie korzystając z przycisku *Zarządzenie badaniem* przechodzimy do obsługi badania antyplagiatem.

| formacje o pracy                             | Pliki                  | Antyplagiat                            | Recenzenci                        | Recenzje                        | Historia zmian                |                        |
|----------------------------------------------|------------------------|----------------------------------------|-----------------------------------|---------------------------------|-------------------------------|------------------------|
| Jednolity System                             | Antyplag               | giatowy                                |                                   |                                 |                               |                        |
|                                              | .pdf                   |                                        |                                   |                                 |                               |                        |
| Nie zlecono jesz<br>Wersja pracy: 1 (niezatv | cze żadn<br>vierdzona) | iego badania                           |                                   |                                 |                               | Zarządzanie badaniem   |
| Oświadczam, że ni                            | niejsza p              | raca została prz                       | ygotowana pod                     | moim kierunk                    | kiem.                         |                        |
| Znam wynik raport<br>spełnia warunki do      | u z badaı<br>przedsta  | nia antyplagiatov<br>awienia jej w pos | wego w Jednoli<br>stępowaniu o na | tym Systemie<br>adanie tytułu z | Antyplagiatowym<br>awodowego. | i stwierdzam, że praca |
|                                              |                        |                                        |                                   |                                 |                               | Zatwierdź              |
|                                              |                        |                                        |                                   |                                 |                               |                        |

Na ekranie, który się pojawi klikamy w przycisk Zleć badanie.

Badanie Jednolitym Systemem Antyplagiatowym Testowy temat pracy

| + | · wróć do pracy                     |                                                          |              |
|---|-------------------------------------|----------------------------------------------------------|--------------|
|   |                                     | Ostatni zestaw                                           |              |
|   | 🕁 Praca_testowa.pdf                 |                                                          |              |
| 1 | Nie zlecono jeszcze żadnego badania |                                                          |              |
|   |                                     | Język raportu: 🛈 polski 🔹 🗌 Analizuj pod kątem użycia SI | Zleć badanie |

Badanie uzyska status Oczekuje. Badanie trwa do 24 godzin.

| $\odot$ | Wysłano zgłoszenie sprawdzenia antyplagiatowego                                                                                                    |
|---------|----------------------------------------------------------------------------------------------------|
|         | Ostatni zestaw                                                                                                    |
| 1       | <b>Praca_testowa.pdf</b> Oczekuje Badanie może zająć od kilku minut do nawet kilku godzin. Gdy raport będzie gotowy, promotorzy pracy otrzymają powiadomienie w wiadomości e-mail.<br>zlecone 2025-05-16 przez Sprawdź status badania |

Po sprawdzeniu pracy logujemy się ponownie do APD przechodzimy do pracy i zakładki antyplagiat. Tam ponownie klikamy w *Zarządzaj badaniem*. Zapoznajemy się z raportem antyplagiatowym jeśli wynik badania jest odpowiedni, klikamy przycisk *Zaakceptuj wyniki badania*. Jeśli wyniki jest zbyt wysoki wracamy do poprzedniej strony i używamy przycisku *Przekaż do poprawy*.

|                                                                                                    |                                                                                                    |                                                                         | Ostatni z            | zestaw                    |                  |                                            |               |
|----------------------------------------------------------------------------------------------------|----------------------------------------------------------------------------------------------------|-------------------------------------------------------------------------|----------------------|---------------------------|------------------|--------------------------------------------|---------------|
| Praca_testow<br>Badanie ukońc<br>Raport ogóln<br>rozmiar: 215,3 k<br>Raport szcze<br>rozmiar: 976,6 k<br>Aktualizuj                              | va.pdf<br>zone<br>y <b>[pobierz</b><br>(B   otrzymar<br>egółowy <b>[p</b><br>(B   otrzymar<br>dane pracy          | 2]<br>10 2025-05-13<br>10 2025-05-13<br>10 2025-05-13<br>10 w raportach | aktualizowane 2025-0 | 05-13<br>ktualizuj status | badania i raport | y Zaakceptuj w                             | ynik badania  |
| -2-(3)                                                                                                    |                                                                                                    |                                                                         | Pr<br>Ak             | omotor<br>cceptacja danj  | ych              |                                            | 4             |
| Przekaź do poprawy<br>Stwórz nowy zestaw i                                                                                                    | 1)<br>przekaż do                                                                                                  | poprawy 🛈                                                               |                      |                           |                  | Przekaż do wpis                            | ania recenzji |
| Informacje o pracy                                                                                                    | Pliki                                                                                                    | Antypiagiat                                                             | Recenzenci           | Recenzje                  | Egzamin          | Historia zmian                             |               |
| Jednolity System                                                                                                    | n Antypla                                                                                                    | giatowy                                                                 |                      |                           |                  |                                            |               |
| Praca_testow Badanie ukońc:<br>zlecone 2025-05-13<br>Raport ogóln<br>rozmiar: 215,3 K<br>Raport szcze<br>rozmiar: 976,6 K Wersja pracy: 1 (nieza | ra.pdf<br>zone<br>3 prze:<br>y <b>[pobierz</b><br>B   otrzymar<br>gółowy <b>[p</b><br>B   otrzymar<br>twierdzona) | <b>;]</b><br>10 2025-05-13<br><b>0bierz]</b><br>10 2025-05-13           | ktualizowane 2025    | 05-13                     |                  | Zarządzanie b                              | adaniem       |
| Oświadczenie pro                                                                                                    | motora:                                                                                                    |                                                                         |                      |                           |                  | <b>ZATWIERDZONE</b><br>2025-05-13 14:15 po | każ           |

Po zaakceptowaniu wyniku badania pobieramy raport ogólny. **Wydrukowany i podpisany przez promotora raport musi się znaleźć w dziekanacie do dnia obrony.** 

Po akceptacji badania antyplagiatowego w tej samej zakładce konieczne jest zatwierdzenie oświadczenia.

| Oświadczam, że niniejsza praca została przygotowana pod moim kierunkiem.                                                                                                    |                |
|----------------------------------------------------------------------------------------------------|----------------|
| Znam wynik raportu z badania antyplagiatowego w Jednolitym Systemie Antyplagiatowym i stwierd<br>spełnia warunki do przedstawienia jej w postępowaniu o nadanie tytułu zawodowego. | lzam, że praca |
|                                                                                                    | Zatwierdź      |
|                                                                                                    |                |

Po akceptacji badania antyplagiatowego i zatwierdzeniu oświadczenia uaktywni się przycisk *Przekaż* do wpisania recenzji.

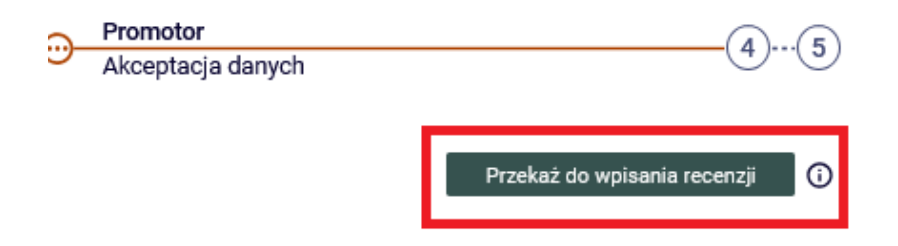

Użycie tego przycisku spowoduje, że praca zmieni status na *Promotor i recenzenci Wystawianie recenzji*. Recenzent dostanie również informacje mailową, o możliwości wpisania recenzji. Po akceptacji APD nanosi w pliku z pracą numer kontrolny. Znajdują się one u dołu 20 stron pracy. Dlatego dopiero po akceptacji pliku przez promotora, student pobiera pracę z systemu, drukuje, a następnie dostarcza do dziekanatu.

Po przekazaniu do wpisania recenzji praca zmieni status na *Promotor i recenzenci Wystawianie recenzji.* 

|     | Promotor i recenzenci |   |
|-----|-----------------------|---|
| -0- | Wystawianie recenzji  | ٩ |

Przechodzimy do zakładki Recenzje, następnie klikamy w czerwony notes przy swoim nazwisku.

| Informacje o pracy | Pliki    | Antyplagiat | Recenzenci | Recenzje | Historia zmian |  |
|--------------------|----------|-------------|------------|----------|----------------|--|
|                    | <b>i</b> |             | autor      |          |                |  |
| recenzent          |          |             | ۵          |          |                |  |
| recenzent          |          |             | e          |          |                |  |

Na ekranie pojawi się elektroniczna wersja recenzji. Klikamy w przycisk Edytuj odpowiedzi.

| <b>(</b> ) | Skopiuj Edytuj odpowiedzi 💀 Podgląd PDF Zatwierdź recenzję Wyczyść                                          |
|------------|----------------------------------------------------------------------------------------------------|
| 1.         | Czy treść pracy odpowiada tematowi określonemu w tytule?                                                    |
|            | brak odpowiedzi                                                                                             |
| 2.         | Ocena układu pracy, struktury podziału treści kolejności rozdziałów, kompletności tez itp                   |
|            | brak odpowiedzi                                                                                             |
| 3.         | Merytoryczna ocena pracy                                                                                    |
|            | brak odpowiedzi                                                                                             |
| 4.         | Czy i w jakim zakresie praca stanowi nowe ujęcie problemu?                                                  |
|            | brak odpowiedzi                                                                                             |
| 5.         | Charakterystyka doboru i wykorzystania źródeł                                                               |
|            | brak odpowiedzi                                                                                             |
| 6.         | Ocena formalnej strony pracy (poprawność języka, opanowanie techniki pisania pracy, spis rzeczy, odsyłacze) |
|            | brak odpowiedzi                                                                                             |
| 7.         | Sposób wykorzystania pracy (publikacja, udostępnianie instytucjom, materiał źródłowy)                       |
|            | brak odpowiedzi                                                                                             |
| 8.         | Ocena pracy                                                                                                 |
|            | brak                                                                                                    |
| ()         | Skopiuj Edytuj odpowiedzi 😨 Podgląd PDF Zatwierdź recenzję Wyczyść                                          |

Po wypełnieniu wszystkich odpowiedzi klikamy w Zapisz i zakończ edycję,

| 8.         | Ocena pracy                                     |                         |         |
|------------|-------------------------------------------------|-------------------------|---------|
|            | 23 (5) 🔹                                        |                         |         |
| <b>(</b> ) | Skopiuj Zapisz Ostatni zapis odbył się o: 09:52 | Zapisz i zakończ edycję | Wyczyść |

a następnie w Zatwierdź recenzje.

| <b>(</b> ) | Skopiuj | Edytuj odpowiedzi | Podgląd PDF | Zatwierdź recenzję | Wyczyść |
|------------|---------|-------------------|-------------|--------------------|---------|
|            | - · ·/  |                   |             |                    |         |

Po zatwierdzeniu recenzji klikamy u góry strony w Wróć do pracy.

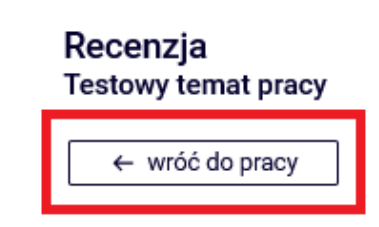

Po wprowadzeniu recenzji notatnik zmieni się kolor na zielony. Po uzupełnieniu formularza przez recenzenta drugi notatnik zapali się na zielono. W tym momencie będzie istniała możliwość zapoznania się z drugą recenzją. Dyplomant dostaje powiadomienie mailowe o wystawieniu recenzji i ma możliwości zapoznania się z nią.

| Ō         | autor |
|-----------|-------|
| recenzent | e     |
| recenzent | e     |

Po uzupełnieniu i zaakceptowaniu dwóch recenzji praca zmieni status na Praca gotowa do obrony

Praca gotowa do obrony